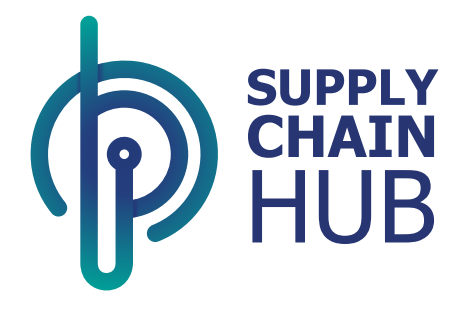

## Supply Chain Hub Sourcing User Manual Acknowledge Auction and Submit Bid

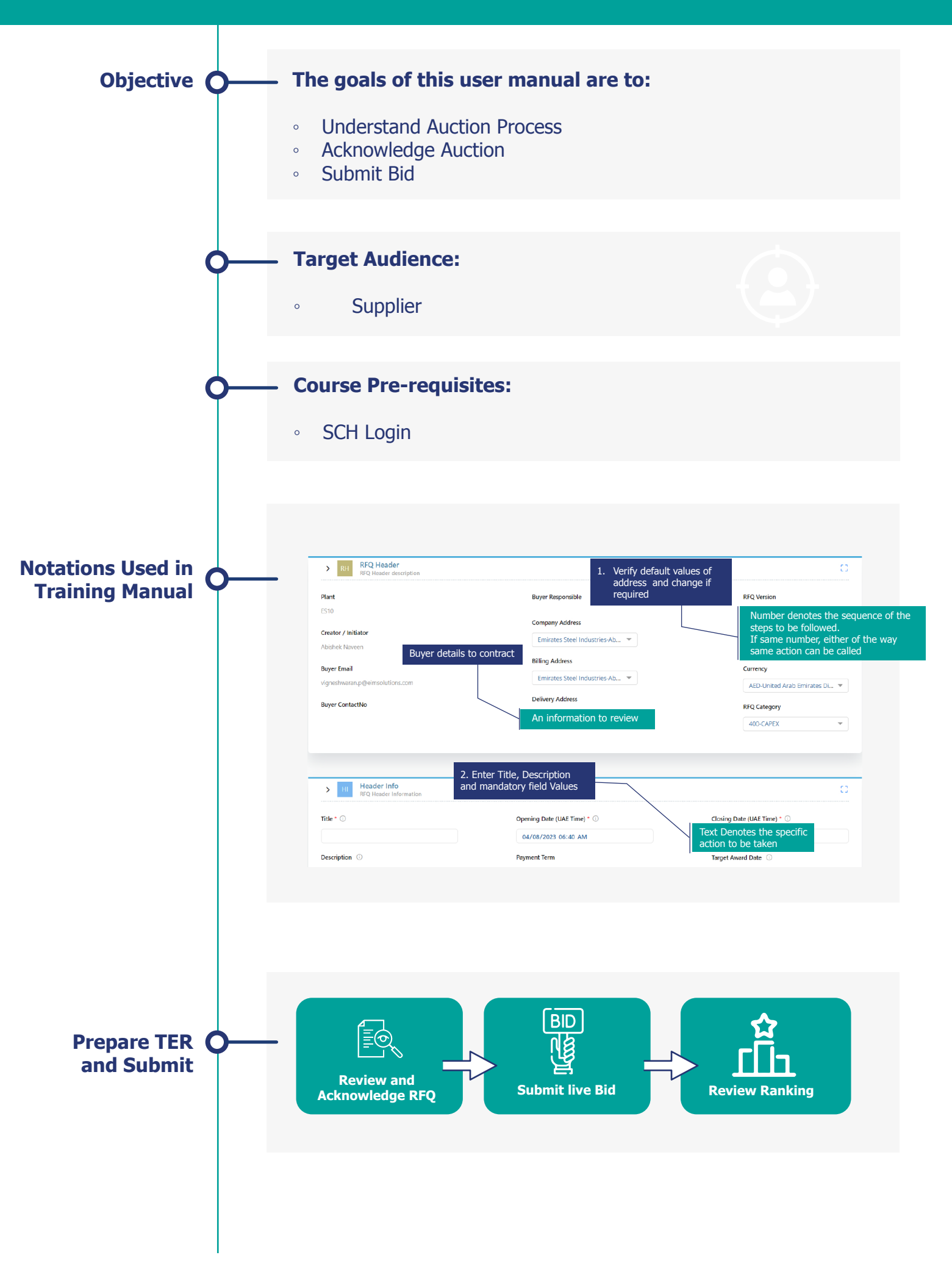

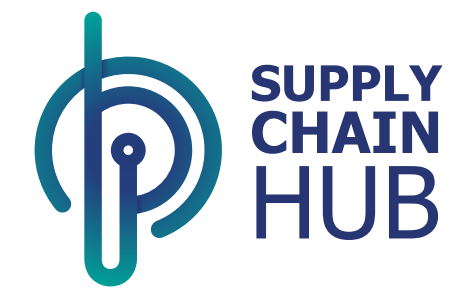

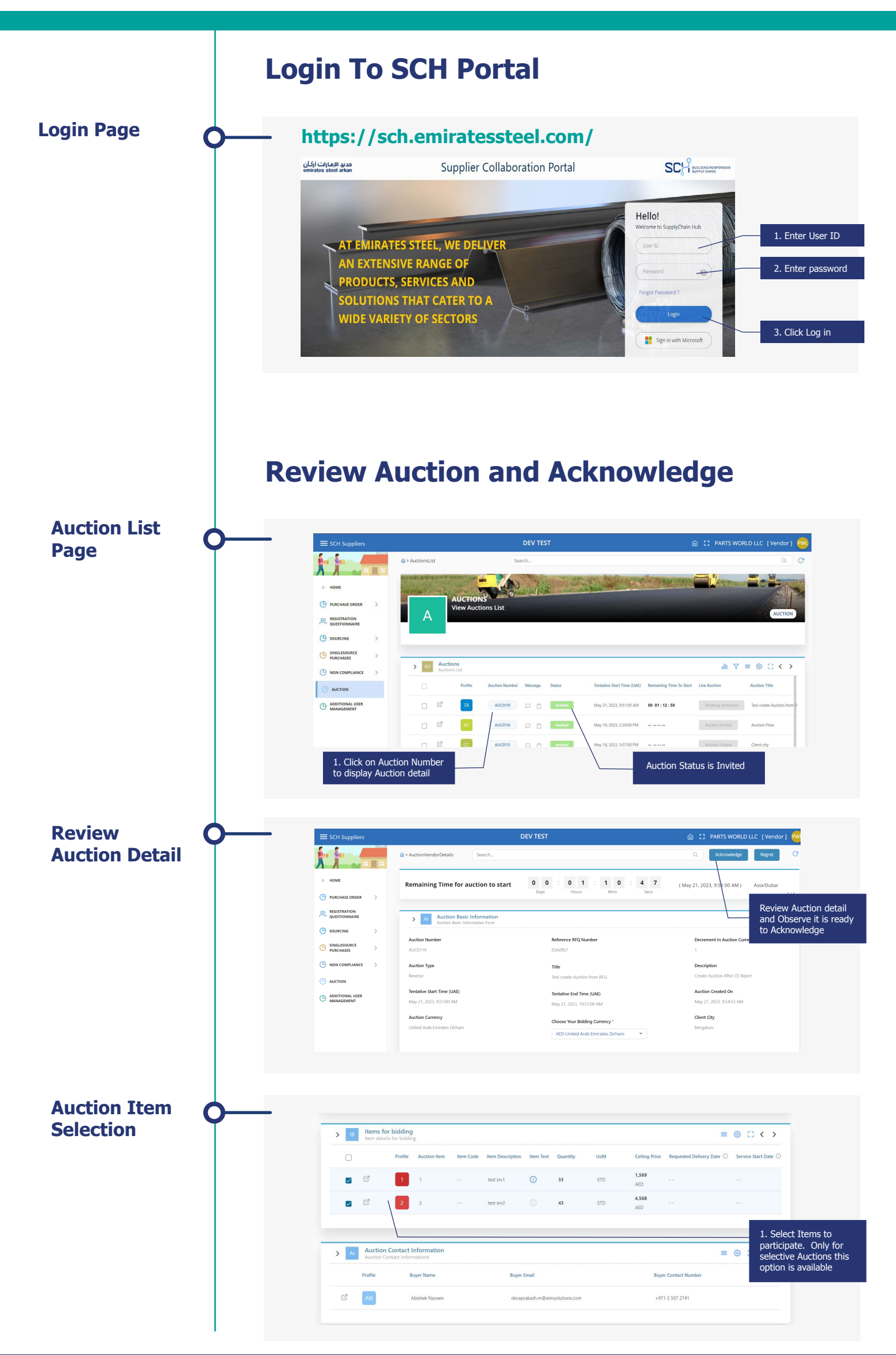

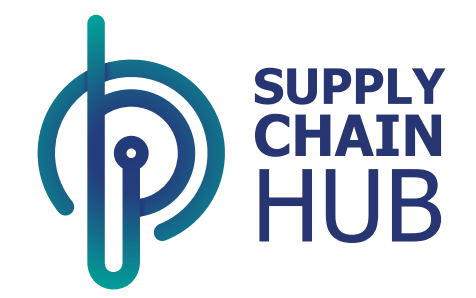

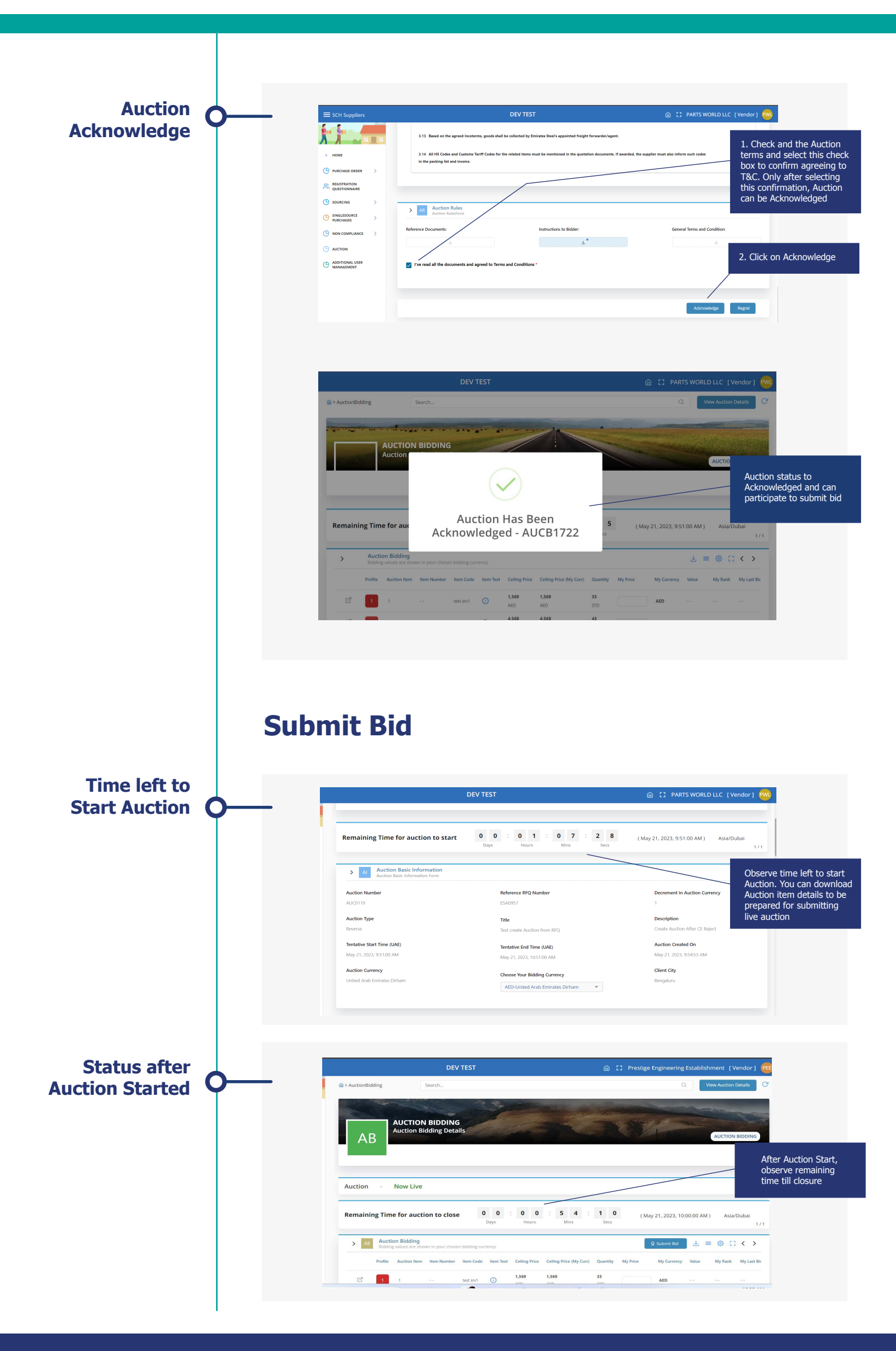

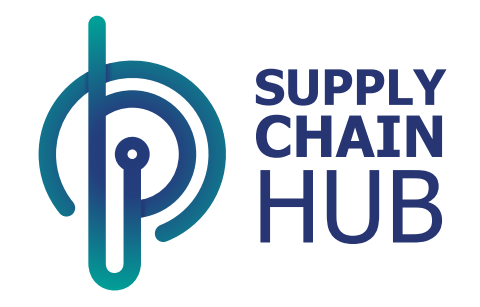

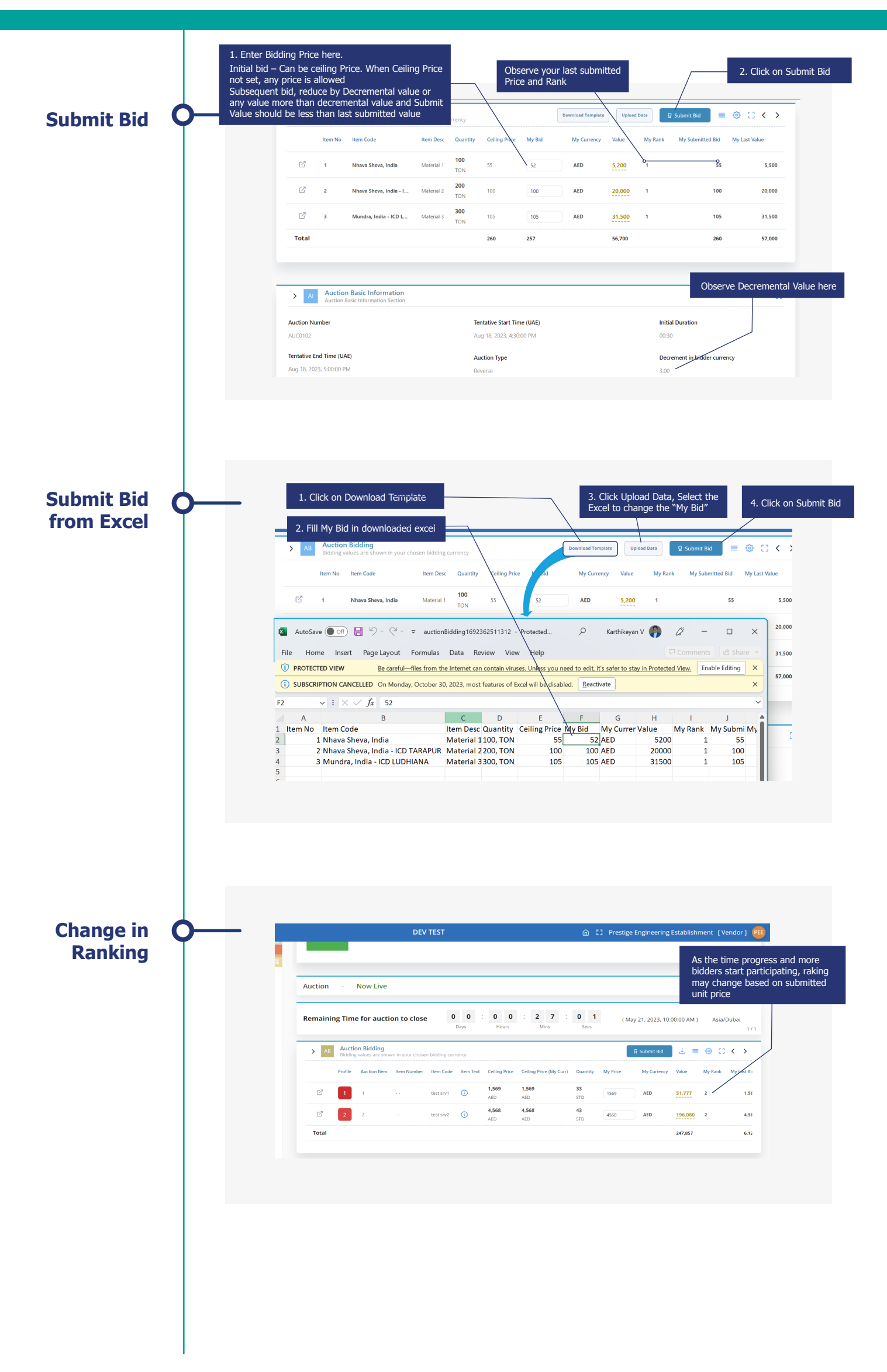

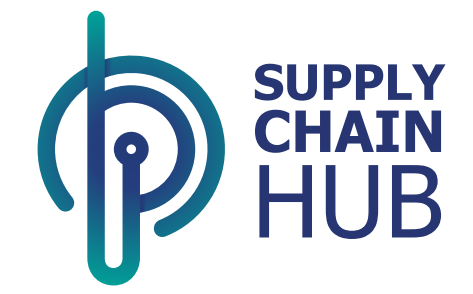

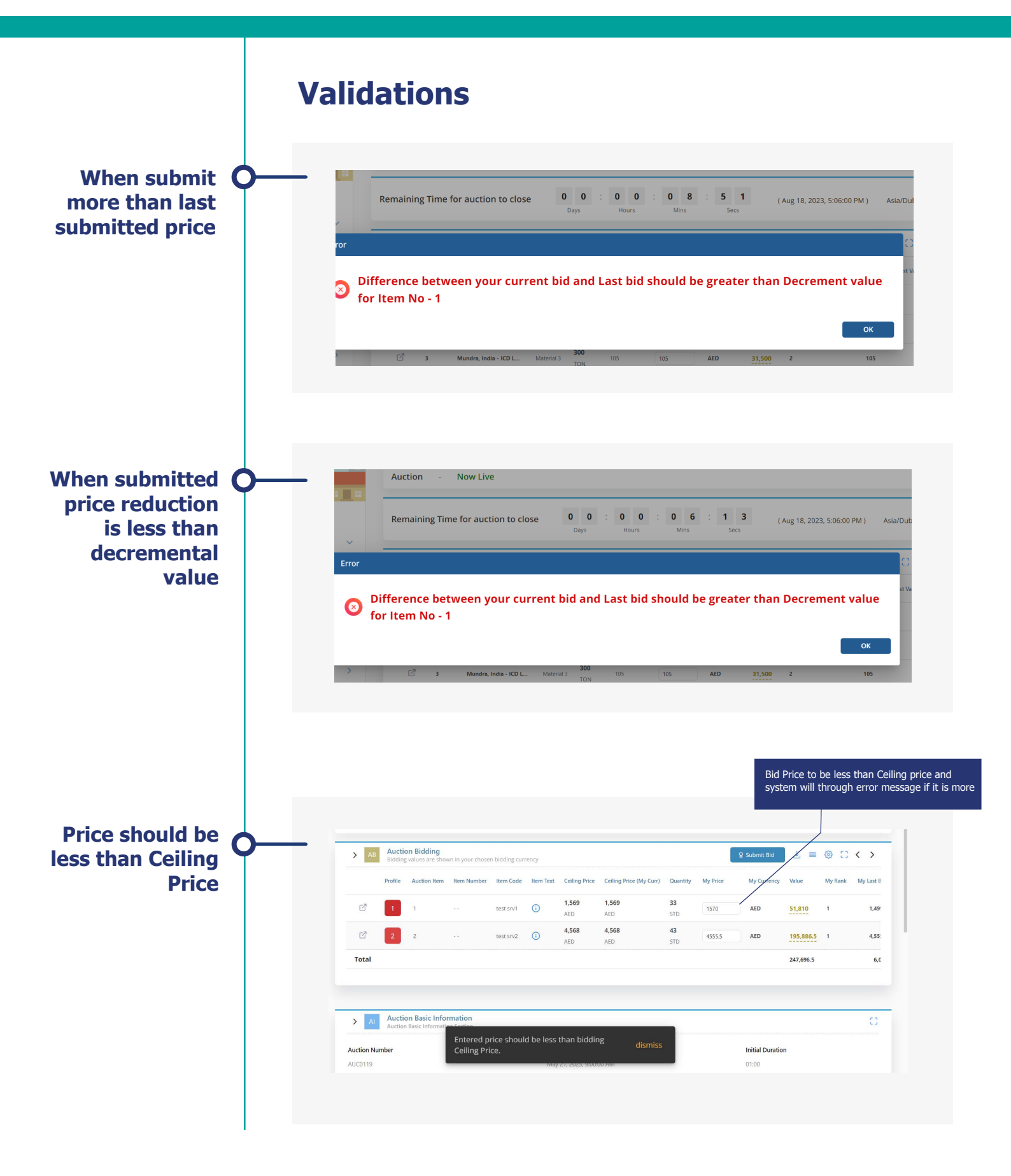

# Thank You